# **Allgemeine Einstellungen**

Über **Einstellungen/Programm-Einstellungen/Allgemeine Einstellungen** gelangen Sie in ein Auswahlfenster, in welchem Sie grundsätzliche Einstellungen in PC CADDIE vornehmen können.

| llgemeine Einstellur    | ngen               |           |                    |   | ?       | $\times$ |
|-------------------------|--------------------|-----------|--------------------|---|---------|----------|
| Allgemein Wett          | spiele l           | Jmsatz    | Chipkarte          |   | 🗸 ок    |          |
| Landeskennung (Autoke   | nnzeichen)         | СН        |                    |   | Abbauch |          |
| Vorziehen des Jahreswec | hsels um:          | 60        | Tage               |   | Approci |          |
| Suchkennzeichen-Doppe   | eldeutigkeit:      | prüfe     | n                  | • |         |          |
| Neue Nummer vergeben    | wenn Mitglied:     | 🗌 Ja,     | neue Nummer        |   |         |          |
|                         |                    | Nr.       | statt SUKZ drucken |   |         |          |
| Bei Adressen Leerzei    | le zwischen Strass | se und Or | t                  |   |         |          |
| Einzugsermächtigung     | gen konfigurieren  | ı         |                    |   |         |          |
| Feiertage anpassen      |                    |           |                    |   |         |          |
| Telefonnummern-Fo       | ormatierung festle | egen      |                    |   |         |          |
| Geodaten für alle Pe    | rsonen laden       |           |                    |   |         |          |
| Email-Versand Optio     | nen (SMTP-Serve    | er)       |                    |   |         |          |
|                         |                    |           |                    |   |         |          |

Nachfolgend finden Sie eine Erklärung der einzelnen Laschen:

# Allgemein

Unter der Lasche **Allgemein** haben Sie die Möglichkeit, den Jahreswechsel in PC CADDIE vorzuziehen. Als Standardwert sind "31" Tage angegeben. Demnach erkennt PC CADDIE 31 Tage im voraus die neuen Mitglieder. Ebenso werden die <u>Austritte</u> 31 Tage vorher erkannt und nicht mehr für Ausweisbestellungen, Rechnungslegung usw. berücksichtigt.

Hier ein Beispiel zur Veranschaulichung: Sie möchten am 4. Dezember alle Rechnungen für das neue Jahr vorbereiten: 4. Dezember + 31 Tage  $\Rightarrow$  4. Januar. PC CADDIE erkennt schon am 4. Dezember die <u>neuen Mitglieder</u> die ein Eintrittsdatum bis zum 4. Januar des Folgejahres haben und nimmt diese in die Gruppe "Alle Mitglieder" auf. Zusätzlich sind alle <u>Austritte</u>, die ein Austrittsdatum bis zum 3. Januar des Folgejahres haben, nicht mehr in der Gruppe "Alle Mitglieder" enthalten.

Für z.B. eine Rechnungslegung im Dezember genügt es in den meisten Fällen, den vorgegebenen PC CADDIE Filter "Alle Mitglieder" zu wählen. Steht der Jahreswechsel nicht auf "31 Tage" oder möchten Sie bereits im November Rechnungen erstellen, sollten Sie eine eigene Personengruppe definieren, durch die Ihre Mitglieder mit dem Eintritts-/Austrittsdatum passend zu

einem späteren Termin ausgewählt werden. Eine Beschreibung zur Definition von Personengruppen finden Sie im Kapitel Personengruppe

Bevor Sie die Beitragszuordnung im Dezember für das Folgejahr starten, sollten Sie folgendes Bedenken: Wir bleiben bei obigem Beispiel: Vorziehen des Jahreswechsels ist auf 31 Tage gestellt, und es ist der 4. Dezember. Sie haben Artikel zum Zuordnen, die sich auf das Alter beziehen (dies ist meist bei der Jugend der Fall)? Dann sollten Sie <u>vor</u> der Zuordnung der Artikel auch die Altersklassenanpassung starten.

Standardmässig ist die Funktion aktiviert, dass für neue Mitglieder auch neue Mitgliedsnummern vergeben werden sollen...

| Allgemeine Einstellungen                                | ?            | × |
|---------------------------------------------------------|--------------|---|
|                                                         |              |   |
| Allgemein Wettspiele Umsatz Chipkarte                   | ✓ <u>о</u> к |   |
| Landeskennung (Autokennzeichen) CH                      | Abbruch      |   |
| Vorziehen des Jahreswechsels um: 60 Tage                |              |   |
| Suchkennzeichen-Doppeldeutigkeit: prüfen 💌              |              |   |
| Neue Nummer vergeben wenn Mitglied: 🛛 🗹 Ja, neue Nummer |              |   |
| Nr. statt SUKZ drucken                                  |              |   |
| Bei Adressen Leerzeile zwischen Strasse und Ort         |              |   |
|                                                         |              |   |
| Einzugsermächtigungen konfigurieren                     |              |   |
| Feiertage anpassen                                      |              |   |
| Telefonnummern-Formatierung festlegen                   |              |   |
| Geodaten f ür alle Personen laden                       |              |   |
| Email-Versand Optionen (SMTP-Server)                    |              |   |
|                                                         |              |   |

# Einzugsermächtigung konfigurieren

Diese Funktion ist **nicht** für die Schweiz aktiviert.

| Allgemeine Einstellungen                 |                        |   |           | ? ×                                        |              |
|------------------------------------------|------------------------|---|-----------|--------------------------------------------|--------------|
| Allgemein Wettspiele Um                  | nsatz Chipkarte        |   | 🗸 ок      |                                            |              |
| Landeskennung (Autokennzeichen)          | СН                     |   | Einzugser | mächtigungen festlegen                     | ×            |
| Vorziehen des Jahreswechsels um:         | 60 Tage                |   | Cet       | een Sie bier Kürzel und Bezeichnung für    |              |
| Suchkennzeichen-Doppeldeutigkeit:        | prüfen                 | - | Ger       | die Einzugsermächtigungen ein:             | <u>✓ о</u> к |
| Neue Nummer vergeben wenn Mitglied:      | Ja, neue Nummer        |   | ACHT      | 'UNG: Das Kürzel darf nicht l oder N sein! | X Abbruch    |
|                                          | Nr. statt SUKZ drucken |   |           |                                            |              |
| Bei Adressen Leerzeile zwischen Strasse  | und Ort                |   | Kurz      |                                            |              |
| -<br>Finzugsermächtigungen konfigurieren |                        |   | 6         | GmbH                                       |              |
| Eilertage apparen                        | -                      |   | ĸ         | KC                                         |              |
| Telefonourmero Formatienung fertiege     | 10                     |   | s         | Solide                                     |              |
| Geodaten für alle Personen laden         |                        |   | P         | Proshop                                    |              |
| Email-Versand Ontionen (SMTP-Server)     |                        |   | R         | Restaurant                                 |              |
|                                          |                        |   |           |                                            |              |

Hier können Sie die Kontenbereiche einstellen, für die ein Einzug per Lastschrift bzw. ein Abbuchungsauftrag vorliegt. Die hier eingestellten Bereiche sind dann in der Personenmaske unter der Lasche **Bank** wählbar:

| ame<br>uchkürzel  | sosu               | Nr. 041.7003.20360   | 0 Nr. wählen        | Vermerke<br>Übersicht über | <u>a</u> lles | Offen<br>Korrespondenz | Ansprech<br>E- <u>M</u> ail | <u>p</u> artner<br><u>D</u> atensatz-Änd | Kontak<br>erungen | t <u>S</u> uche | •                 |
|-------------------|--------------------|----------------------|---------------------|----------------------------|---------------|------------------------|-----------------------------|------------------------------------------|-------------------|-----------------|-------------------|
| tel               |                    | B <u>r</u> iefanrede |                     | ✓18.12.19                  | 09:03         | NEU Neu ar             | ngelegt: Sonnenso           | hein, Sonne (041700                      | 3203600)          |                 | 7 Filter          |
| orname            | Susanne            |                      |                     |                            | 6             | 🖂 🛉 Schmedding, B      | enedikt (bs@pcca            | ddie.com)                                |                   |                 | <u>+ N</u> eu     |
| ichname           | Sonnenso           | hein                 |                     |                            |               |                        |                             |                                          |                   |                 | ✓ <u>S</u> ichern |
| Event             | اًھ <u>K</u> asse  | 菌 <u>T</u> imetable  |                     |                            |               |                        |                             |                                          |                   |                 | 🗍 <u>L</u> öschen |
| rkmale <u>A</u> d | resse <u>2</u> .Ad | iresse Zahlung       | Inf <u>o</u> s Memo |                            |               |                        |                             |                                          |                   |                 | C Kopieren        |
| ontoinhaber       |                    |                      |                     |                            |               |                        |                             |                                          |                   |                 |                   |
| ink               |                    |                      |                     |                            |               |                        |                             |                                          |                   |                 |                   |
| Z / BIC           |                    |                      | SEPA / Details      |                            |               |                        |                             |                                          |                   |                 | Es Umsatzkoi      |
| o-Nr. / IBAN      |                    |                      |                     |                            |               |                        |                             |                                          |                   |                 | 📥 Drucken         |
| inzug:            | 🔻 🗌 Club           | GmbH                 | KG                  |                            |               |                        |                             |                                          |                   |                 | Writer/Exp        |
|                   | Spinde             | e 🗌 Proshop          | Restaurant          |                            |               |                        |                             |                                          |                   |                 | SMS               |
| hlweise           |                    |                      | Ŧ                   |                            |               |                        |                             |                                          |                   |                 | PCC Online        |
|                   |                    |                      |                     |                            |               |                        |                             |                                          |                   |                 | 🔚 Karte           |
|                   |                    |                      |                     |                            |               |                        |                             |                                          |                   |                 | Sperren           |
| editkarte         |                    |                      | •                   |                            |               |                        |                             |                                          |                   |                 |                   |
| Inhaber           |                    |                      |                     |                            |               |                        |                             |                                          |                   |                 |                   |
| Nummer            |                    |                      |                     |                            |               |                        |                             |                                          |                   |                 |                   |
| Gültig bis        | 1                  |                      |                     | Ö Ostionon                 |               | aute Las               |                             | 01.1.FD                                  |                   | 0.1.52          | _                 |

# Feiertage anpassen

| Allgemeine Einstellungen                                                                                                    | ? ×                              | Feiertage                                                                                                    |                       |
|----------------------------------------------------------------------------------------------------|----------------------------------|----------------------------------------------------------------------------------------------------|-----------------------|
| Allgemeine Einstellungen         Allgemein       Wettspiele         Umsatz       Chipkarte         Landeskennung (Autokennzeichen)       CH         Vorziehen des Jahreswechsels um:       60       Tage         Suchkennzeichen-Doppeldeutigkeit:       prüfen       ▼         Neue Nummer vergeben wenn Mitglied:       ] Ja, neue Nummer         Bei Adressen Leerzeile zwischen Strasse und Ort | ? ×<br>✓ <u>Q</u> K<br>★ Abbruch | Feiertage         Geben Sie die Feiertage an:         Feiertage mit festem Tag:         01.01       06.01         01.05       1.1         05.08       1.5         01.11       1.8         05.12       15.8         01.08       3.10         01.08       1.11         Autionalfeiertag D         1.11       Allerheiligen         25.12       1. Weinnachtstag | ✓ Qk                  |
| Einzugsermächtigungen konfigurieren                                                                                                    |                                  | Feiertage in Relation zu Ostern                                                                                                    |                       |
| Feiertage anpassen<br>Telefonnummern-Formatierung festlegen<br>Geodaten für alle Personen laden<br>Email-Versand Optionen (SMTP-Server)                                                                                                    |                                  | -2<br>+1<br>+39<br>+50<br>+60<br>+1 = Ostermontag<br>+39 = Christi Himmelfahrt<br>+50 = Pfingstmontag<br>+60 = Fronleichnam                                                                                                    |                       |
| schiedenes 0-                                                                                                    |                                  | ~                                                                                                    | <b>⊡</b> <u>E</u> nde |

Hier sind alle Feiertage bereits voreingestellt. Änderungen sollten Sie nur nach Rücksprache mit dem PC CADDIE-Support vorgenommen werden.

TIPP Drucken Sie sich hier eine Liste mit den Daten der Feiertage für die kommenden Jahre aus. Sie können bei der Terminplanung bereits früh die Feiertage berücksichtigen. Die Liste erhalten Sie im Fenster **Feiertage** über den Button **Drucken**.

| 01.01.10<br>06.01.10<br>02.04.10<br>04.04.10<br>05.04.10<br>01.05.10<br>13.05.10<br>24.05.10<br>03.06.10<br>15.08.10<br>03.10.10<br>01.11.10<br>25.12.10<br>26.12.10 | × × × × × × × × × × × × × × × × × × ×               | Neujahr<br>Karfreitag<br>Ostern<br>Ostermontag<br>Tag der Arbeit<br>Christi Himmelfahrt<br>Pfingsmontag<br>Fronleichnam<br>Mariä Himmelfahrt<br>Nationalfeiertag D<br>Allerheiligen<br>1. Weihnachtstag<br>2. Weihnachtstag |
|----------------------------------------------------------------------------------------------------|-----------------------------------------------------|----------------------------------------------------------------------------------------------------|
| 01.01.11<br>06.01.11<br>22.04.11<br>24.04.11<br>25.04.11<br>01.05.11<br>02.06.11<br>13.06.11<br>23.06.11<br>15.08.11<br>03.10.11                                     | X<br>X<br>X<br>X<br>X<br>X<br>X<br>X<br>X<br>X<br>X | Neujahr<br>Karfreitag<br>Ostern<br>Ostermontag<br>Tag der Arbeit<br>Christi Himmelfahrt<br>Pfingsmontag<br>Fronleichnam<br>Mariä Himmelfahrt<br>Nationalfeiertag D                                                          |

# **Telefonnummern-Formatierung festlegen**

Über den Button **Telefonnummern-Formatierung** ist es möglich, in PC CADDIE alle Telefonnummern einheitlich darzustellen. Hier wählen Sie einfach das gewünschte Format der Nummern-Darstellung aus und PC CADDIE speichert anschließend automatisch alle Rufnummern entsprechend der Auswahl an.

| Allgemeine Einstellungen                                                                                                    | ? ×                               |
|----------------------------------------------------------------------------------------------------|-----------------------------------|
| Allgemein     Wettspiele     Umsatz     Chipkarte       Landeskennung (Autokennzeichen)     CH       Vorziehen des Jahreswechsels um:     60     Tage | ✓ <u>O</u> K<br>★ <u>A</u> bbruch |
| Neue Nummer vergeben wenn Mitglied:       Ja, neue Nummer         Nr. statt SUKZ drucken         Bei Adressen Leerzeile zwischen Strasse und Ort      |                                   |
| <ul> <li>Einzugsermächtigungen konfigurieren</li> <li>Feiertage anpassen</li> <li>Telefonsummeren Formationung fortilanen</li> </ul>                  |                                   |
| Geodaten für alle Personen laden     Email-Versand Optionen (SMTP-Server)                                                                             |                                   |

Klicken Sie auf den Button **Telefonnummern-Formatierung festlegen** und es erscheint das nächste Fenster:

| lefonnumr            | nern Eins    | tellungen                      |               |      |         |                     |
|----------------------|--------------|--------------------------------|---------------|------|---------|---------------------|
| Standard-Dars        | tellung      | Präfix Rufaufb                 | au            |      |         | <b>√</b> <u>о</u> к |
| ✓ Prüfung ι          | und in Stand | lard-Darstellung überführen ak | tiviert       |      |         | Abbruch             |
| <u>L</u> andesvorwal | hl: 41       | übernehmen, falls angeget      | ben (In- und  | Au   | island) |                     |
|                      |              | übernehmen und ergänz          | en, falls nic | ht a | ingege  |                     |
|                      |              | bei Ausland übernehmen,        | bei Inland e  | ntf  | ernen   | ΙΑΡΙ                |
| <u>D</u> arstellung: |              | +41 41 5110600                 | +             |      |         |                     |
|                      |              | +41-41/5110600                 | +             |      | 1       |                     |
|                      |              | 0041 41 5110600                | 00            |      |         |                     |
|                      |              | 0041-41/5110600                | 00            | -    | 1       |                     |
| Detector             |              | +41(41)5110600                 | +             | (    | )       |                     |
| Beispiel:            | a <u>u</u> s | 0041 (0)41 511 06 00           |               |      |         |                     |
|                      | <u>w</u> ird | +41-41/5110600                 |               |      |         |                     |

Hier können Sie nun entscheiden, in welchem Format PC CADDIE Ihre Rufnummern speichern soll.

#### Ist das Häkchen bei **Prüfung und in Standard-Darstellung überführen aktiviert** gesetzt, werden

automatisch die Telefonnummern in das entsprechende Format bei der Eingabe verändert.

Im gezeigten **Beispiel** formatiert PC CADDIE automatisch eine eingegebene Rufnummer  $\rightarrow$  0241-4774956 in das eingestellte Format um  $\rightarrow$  +49-241/4774956.

Praktisch ist es, wenn Sie die Telefon-Durchwahlen mit Bindestrichen trennen, dann wird automatisch bei der Eingabe der Fax-Nr. die Rufnummer von PC CADDIE übernommen und es muss nur noch die Durchwahl für das Faxgerät ergänzt werden.

### Geodaten für alle Personen laden

| Allgemeine Einstellungen                                                                                                    |                                                                                       | ? ×                       | Koordinaten laden                                                                                                    | ×                                                 |
|----------------------------------------------------------------------------------------------------|---------------------------------------------------------------------------------------|---------------------------|----------------------------------------------------------------------------------------------------|---------------------------------------------------|
| Allgemein       Wettspiele       L         Landeskennung (Autokennzeichen)       Vorziehen des Jahreswechsels um:         Suchkennzeichen-Doppeldeutigkeit:       Suchkennzeichen-Doppeldeutigkeit:         Neue Nummer vergeben wenn Mitglied:       Bei Adressen Leerzeile zwischen Strass         Einzugsermächtigungen konfigurieren       Feiertage anpassen         Telefonnummern-Formatierung festle       Geodaten für alle Personen laden         Email-Versand Optionen (SMTP-Serve       Email-Versand Optionen (SMTP-Serve | Jmsatz Chipkarte CH 60 Tage prüfen Ja, neue Nummer Ja, neue Nummer und Ort se und Ort | ✓ <u>O</u> K<br>★ Abbruch | Adress-Koordinaten laden  Personen  Yon: Bis: Golfclubs Yon: Bis: Nur mit Strassen-Angabe Auch wenn bereits vorhanden Entfernung immer nachrechnen  Referenz: , | ✓ <u>O</u> K<br>≡ ••• ★ Abbruch<br>≡ •••<br>≡ ••• |

Um eine Personenliste mit Entfernungsangaben zum Heimatclub drucken zu können, ist es Voraussetzung, dass Sie einmal die entsprechenden Geodaten über das Internet in PC CADDIE laden.

Hierzu wählen Sie bitte über den Button **Geodaten für alle Personen laden** die gewünschten Optionen aus. Sie haben die Möglichkeit für alle Personen sowie für alle Golfclubs die Geodaten in PC CADDIE einzulesen.

Beachten Sie, dass diese Funktion je nach der Anzahl der in PC CADDIE enthaltenen Personendaten und Golfclubdaten einen längeren Zeitraum in Anspruch nehmen kann.

Weitere Informationen zur Verwendung der Geodaten erhalten Sie unter **Entfernungsangaben** im Kapitel Personen: Entfernungsangaben

## Wettspiele

Unter der Lasche Wettspiele können Sie Grundeinstellungen für Turniere vornehmen.

| A | llgemeine Eins   | stellungen         |            |             |     |        |   | ?                   | X |
|---|------------------|--------------------|------------|-------------|-----|--------|---|---------------------|---|
|   | Allgemein        | Wettspiele         | Um         | nsatz       | Chi | pkarte |   | <b>√</b> <u>о</u> к |   |
|   | Turnier-Listen:  | Akademische        | Titel:     | Mit Titel   | •   | Detail | s | X Abbruch           |   |
|   |                  | Platzangabe:       |            | Platz angeb | en  |        | • |                     |   |
|   | Winterperioden-2 | Zeitraum:          | vom        | 15.11. Б    | is: | 15.04. |   |                     |   |
|   | Handicap-Faktor  | bei Stableford:    |            | 1 / 1       |     |        |   |                     |   |
|   |                  | Berechnung:        |            | Abgeschalte | t   |        | * |                     |   |
|   |                  |                    |            |             |     |        |   |                     |   |
|   | Einzugsermä      | chtigungen konfig  | gurieren   |             |     |        |   |                     |   |
|   | Feiertage an     | passen             |            |             |     |        |   |                     |   |
|   | Telefonnum       | mern-Formatierun   | g festlege | en          |     |        |   |                     |   |
|   | Geodaten fü      | r alle Personen la | den        |             |     |        |   |                     |   |
|   | Email-Versan     | nd Optionen (SMT   | P-Server)  |             |     |        |   |                     |   |
|   |                  |                    |            |             |     |        |   |                     |   |

## Akademischer Titel auf Listen

| Illan Lanan Cla |               |                 |                 |                | امعنا مناطر المارين الماري |
|-----------------|---------------|-----------------|-----------------|----------------|----------------------------|
| HIER IEREN SIE  | test on der a | kademische Lite | aut start-und i | Fraennisiisten | dearlickt wird             |
|                 |               |                 |                 |                |                            |

| llgemeine Einstellungen                                                                                                    | ? >                               |
|----------------------------------------------------------------------------------------------------|-----------------------------------|
| Allgemein       Wettspiele       Umsatz       Chipkarte         Turnier-Listen:       Akademische Titel:       Mit Titel       Details         Platzangabe:       Mit Titel       Image: Mit Titel       Image: Mit Titel       Image: Mit Titel         Winterperioden-Zeitraum:       vom       Mit Titel       Image: Mit Titel       Image: Mit Titel       Image: Mit Titel         Handicap-Faktor bei Stableford:       Berechnung:       Abgeschaltet       Image: Mit Mit Mit Mit Mit Mit Mit Mit Mit Mit | ✓ <u>O</u> K<br>★ <u>A</u> bbruch |
| Einzugsermächtigungen konfigurieren                                                                                                    |                                   |
| Feiertage anpassen                                                                                                    |                                   |
| Telefonnummern-Formatierung festlegen                                                                                                    |                                   |
| Geodaten für alle Personen laden                                                                                                    |                                   |
| Email-Versand Optionen (SMTP-Server)                                                                                                    |                                   |
|                                                                                                    |                                   |

### Details

Bei **Details** haben Sie nochmals die Möglichkeit, auch die Darstellung des Clubnamens individuell einzustellen:

| Allgemeine Einstellungen                                                                                                | ? X          |
|----------------------------------------------------------------------------------------------------|--------------|
| Allgemein Wettspiele Umsatz Chipkarte                                                                                   | <u>√ о</u> к |
| Turnier-Listen: <u>A</u> kademische Titel: Spezial <b>v</b> Details<br>Platzangabe: Platz angeben                       | X Abbruch    |
| Winterperioden-Zeitraum:     vom     15.11.     bis:     15.04.       Handicap-Faktor bei Stableford:     1     /     1 |              |
| Berechnung: Abgeschaltet                                                                                                |              |
|                                                                                                    |              |
| Einzugsermächtigungen konfigurieren                                                                                     |              |
| Feiertage anpassen                                                                                                    |              |
| Telefonnummern-Formatierung festlegen                                                                                   |              |
| Geodaten für alle Personen laden                                                                                        |              |
| Email-Versand Optionen (SMTP-Server)                                                                                    |              |
|                                                                                                    |              |

Durch Klicken auf den Button **Details** gelangen Sie in das nächste Fenster:

| Spielern           | amen in Turnierlisten                                    | ? ×                 |
|--------------------|----------------------------------------------------------|---------------------|
| Bestimn<br>aussehe | nen Sie, wie der Spielername in Turnierlisten<br>n soll: | <b>√</b> <u>о</u> к |
| <u>T</u> yp:       | Standard 💌                                               | X Abbruch           |
| Clubnar            | ne bei Mitgliedern:                                      |                     |
|                    | Spezieller Clubname:                                     |                     |
| Nur beir           | n Extra-Format:                                          |                     |
| <u>N</u> ame:      | <nachname, vorname=""></nachname,>                       |                     |
| <u>C</u> lub:      | <club></club>                                            |                     |
|                    |                                                          |                     |

Hier können Sie unter **Typ** nochmals entscheiden, ob der akademische Titel auf Ihren Start- und Ergebnislisten bei den Personen gedruckt wird. Sie haben auch die Möglichkeit, ein spezielles Format zu hinterlegen. Unter **Clubname bei Mitgliedern** haben Sie die Möglichkeit, den Clubnamen bei Ihren Mitgliedern anzupassen. Sie haben hier drei verschiedene Möglichkeiten der Darstellung. Dies ist besonders bei langen Clubnamen von Vorteil, um hier eine optisch ansprechende Form auf den Listen darzustellen:

| pielerna           | amen in Turnierlisten                                   | ? X                 |
|--------------------|---------------------------------------------------------|---------------------|
| Bestimm<br>aussehe | en Sie, wie der Spielername in Turnierlisten<br>n soll: | <b>√</b> <u>о</u> к |
| <u>T</u> yp:       | Extra-Format 💌                                          | X Abbruch           |
| Clubnan            | ne bei Mitgliedern:                                     |                     |
|                    | Spezieller Clubname:                                    |                     |
| Nur bein           | n Extra-Format:                                         |                     |
| <u>N</u> ame:      | <nachname, vorname=""></nachname,>                      |                     |
| Club:              | <club></club>                                           |                     |

Nachfolgend ein Beispiel für die verschiedenen Darstellungsmöglichkeiten:

Bei einem langen Clubnamen ist durch die hohe Zeichenanzahl die Darstellung in einer Startliste abgeschnitten:

|   | Te | e Zeit | Name, Vorname                     | Club                                       | HCP.               |  |
|---|----|--------|-----------------------------------|--------------------------------------------|--------------------|--|
| 1 | 1  | 12:00  | Member, Paul<br>Mitglied, Claudia | Golfclub Sonnensche<br>Golfclub Sonnensche | 16,9/23<br>24,0/40 |  |

Über die nachfolgende Anpassung haben Sie die Möglichkeit, auch auf Listen den Clubnamen korrekt darzustellen:

| pielern            | amen in Turnierlisten                                    | ? ×                 |
|--------------------|----------------------------------------------------------|---------------------|
| Bestimm<br>aussehe | ien Sie, wie der Spielername in Turnierlisten<br>n soll: | <b>√</b> <u>о</u> к |
| <u>T</u> yp:       | Extra-Format                                             | X Abbruch           |
| Clubnar            | ne bei Mitgliedern:                                      |                     |
|                    | Bei Mitgliedern immer diesen Namen:                      |                     |
|                    | Spezieller Clubname: 2 GC Sonnenschein                   |                     |
| Nur beir           | n Extra-Format:                                          |                     |
| <u>N</u> ame:      | <nachname, vorname=""></nachname,>                       |                     |
| <u>C</u> lub:      | <club></club>                                            |                     |
|                    |                                                          |                     |

Wählen Sie hierzu unter **Clubname bei Mitgliedern** den Punkt **Bei Mitgliedern immer diesen Namen** aus und geben anschließend einen **speziellen Clubnamen** ein. In unserem Beispiel haben wir Golf-Club durch GC ersetzt. Dadurch wird der Clubname auch bei Mitgliedern in den Listen korrekt dargestellt.

|   | Te | e Zeit | Name, Vorname                     | Club                               | HCP.               |  |
|---|----|--------|-----------------------------------|------------------------------------|--------------------|--|
| 1 | 1  | 12:00  | Member, Paul<br>Mitglied, Claudia | GC Sonnenschein<br>GC Sonnenschein | 16,9/23<br>34,0/40 |  |

Sie haben auch die Möglichkeit, den Clubnamen nur bei Heimatclub-Mitgliedern zu drucken, so dass Zweitmitglieder mit ihrem HCP-führenden Club in den Listen erscheinen. Wählen Sie hierzu unter *Clubname bei Mitgliedern* den Punkt *bei Heimat-Mitgliedern diesen Clubnamen* aus.

Im unteren Fensterteil, können Sie die entsprechenden Felder für ein **Extra-Format** für Listen und Namensdarstellungen eingeben:

| Spielern           | amen in Turnierlisten                                    | ? X                 |
|--------------------|----------------------------------------------------------|---------------------|
| Bestimm<br>aussehe | nen Sie, wie der Spielername in Turnierlisten<br>n soll: | <b>√</b> <u>о</u> к |
| <u>T</u> yp:       | Standard                                                 | X Abbruch           |
| Clubnan            | ne bei Mitgliedern:                                      |                     |
|                    | Eingetragenen Club auch bei Mitgliedern 🔹                |                     |
|                    | Spezieller Clubname:                                     |                     |
| Nur beir           | n Extra-Format:                                          |                     |
| <u>N</u> ame:      | <nachname, vorname=""></nachname,>                       |                     |
| <u>C</u> lub:      | <club></club>                                            |                     |
|                    |                                                          |                     |

!

Für spezielle Einstellungswünsche melden Sie sich bitte beim Support.

## Platzangabe

Unter dem Punkt **Platzangabe** können Sie auswählen, ob die ausgewählten Platzdaten auf Ihren Listen erscheinen sollen oder nicht:

| llgemeine Eins   | stellungen          |            |            |          |       |     |                 | ?   | × |
|------------------|---------------------|------------|------------|----------|-------|-----|-----------------|-----|---|
| Allgemein        | Wettspiele          | Un         | nsatz      | Chip     | karte |     | <u>√ о</u> к    |     |   |
| Turnier-Listen:  | Akademische         | Titel:     | Spezial    | •        | Detai | ils |                 |     |   |
|                  | Platzangabe:        |            | Platz ange | eben     |       | -   | X <u>A</u> bbri | uch |   |
| Winterperioden-2 | Zeitraum:           | vom        | Dista and  |          | 2/2   | ×   |                 |     |   |
| Handicap-Faktor  | bei Stableford:     |            | Platz ange | t angebe | n     |     |                 |     |   |
|                  | Berechnung:         |            | Abgescha   | ltet     |       | -   |                 |     |   |
|                  |                     |            |            |          |       |     |                 |     |   |
| Einzugsermä      | chtigungen konfig   | urieren    |            |          |       |     |                 |     |   |
| Feiertage an     | passen              |            |            |          |       |     |                 |     |   |
| Telefonnum       | mern-Formatierun    | g festlege | en         |          |       |     |                 |     |   |
| Geodaten fü      | r alle Personen lac | len        |            |          |       |     |                 |     |   |
| Email-Versan     | d Optionen (SMT     | -Server)   |            |          |       |     |                 |     |   |
|                  |                     |            |            |          |       |     |                 |     |   |

Nachfolgend ein Druckmuster mit Platzangabe:

# <u>Weihnachtsturnier</u> 12.12.2010

## Startliste

Einzel - Stableford; 9 Löcher vorgabenwirksames internes Wettspiel

|   | Se | onnenschein - | Nordplatz Herren: GELB<br>Damen: ROT | Par:62 Slope:113 Course:67.7<br>Par:62 Slope:111 Course:68.3 |                    | Stand: 08.12.10, 16:05 Uhr |
|---|----|---------------|--------------------------------------|--------------------------------------------------------------|--------------------|----------------------------|
|   | Те | e Zeit        | Name, Vorname                        | Club                                                         | HCP.               |                            |
| 1 | 1  | 12:00         | Member, Paul<br>Mitglied, Claudia    |                                                              | 16,9/23<br>34,0/40 |                            |

## Winterperioden-Zeitraum

Bei *Winterperioden-Zeitraum* können Sie das Datum für den Winterzeitraum festlegen.

| A | Allgemeine Einstellungen                                                       |                                                                                            |                                     |                                                           |                   |                   |                                     | ?   | × |
|---|--------------------------------------------------------------------------------|--------------------------------------------------------------------------------------------|-------------------------------------|-----------------------------------------------------------|-------------------|-------------------|-------------------------------------|-----|---|
|   | Allgemein<br>Turnier-Listen:<br>Winterperioden-Ze<br>Handicap-Faktor b         | Wettspiele<br>Akademische T<br>Platzangabe:<br>eitraum:<br>pei Stableford:<br>Berechnung:  | Um<br>itel:<br>vom                  | Mit Titel<br>Platz angel<br>15.11.<br>1 / 1<br>Abgeschalt | Chi<br>en<br>bis: | pkarte<br>Details | ✓ <u>О</u> К<br><mark>Х</mark> Аььп | uch |   |
|   | Einzugsermäc<br>Feiertage anpä<br>Telefonnumm<br>Geodaten für<br>Email-Versand | htigungen konfigu<br>assen<br>hern-Formatierung<br>alle Personen lade<br>d Optionen (SMTP- | rieren<br>festlege<br>en<br>Server) | :n                                                        |                   |                   |                                     |     |   |

Die restlichen zwei Punkte sollten Sie auf keinen Fall verändern. Änderungen bei **Handicap-Faktor bei Stableford,** sowie bei **Berechnung** sollten nur nach Rücksprache mit dem Support erfolgen.

## Umsatz

Die Lasche Umsatz enthält die nachfolgenden Einstellungen:

| Allgemeine Einstellungen                                                                                                    | ? ×                                                                                                    |                                   |
|----------------------------------------------------------------------------------------------------|----------------------------------------------------------------------------------------------------|-----------------------------------|
| Allgemein     Wettspiele     Um       Kurzbezeichnung der Währung:     Standard-Mehrwertsteuersatz:       Brutto oder Netto-Umsatz anzeigen:       Mahnzeiträume:     1.     30     2.       Saldenberechnung:     Buchungen m | nsatz Chipkarte<br>CHF Weitere Details<br>0.0 %<br>Netto<br>45 3. 60 Tage<br>nit Häkchen (OK) ignorieren | ✓ <u>O</u> K<br>★ <u>A</u> bbruch |
| Einzugsermächtigungen konfigurieren<br>Feiertage anpassen<br>Telefonnummern-Formatierung festlege<br>Geodaten für alle Personen laden<br>Email-Versand Optionen (SMTP-Server)                                                  | en                                                                                                    |                                   |

#### Kursbezeichnung der Währung

Hier geben Sie die Kürzel für die verwendete Landeswährung ein. Für Deutschland wäre das € und bei Versionen in der Schweiz wären es SF.

#### Standard-Mehrwertsteuersatz

Hier können Sie den Standard Steuersatz eingeben.

Weitere wichtige Informationen dazu finden Sie auch unter Mehrwertsteuerumstellung.

#### Brutto- oder Netto-Umsatz anzeigen

Hier entscheiden Sie, welche Umsatzart in Listen gedruckt wird: Brutto-Umsätze oder Netto-Umsätze.

#### Umrechnung in andere Währung - Währungsumrechnung

Wird unter dem Button Details eingestellt.

#### Mahnzeiträume

www.pccaddie.com

Hier können Sie die Fristen für Ihre Mahnungen festlegen. Dies ist jedoch ebenso in der Mahnverwaltung möglich. Weiterführende Informationen zu Mahnungen finden Sie hier: Mahnungen

Hier sollten Sie Änderungen grundsätzlich nur nach Rücksprache mit dem Support vornehmen.

# **Rechnungsversand per E-Mail konfigurieren**

An dieser Stelle setzten Sie den Haken für Rechnung per PDF für eine gesamte Gruppe Personen ein

| Rechnungsversand per Mail                                                                                                    |                                                                                                    | $\times$ |
|----------------------------------------------------------------------------------------------------|----------------------------------------------------------------------------------------------------|----------|
| Bevor Sie die Option verwenden können, mit der ge-<br>zielt gewählt werden kann, ob und wenn ja an welche<br>Mailadresse Rechnungen als PDF versendet werden,<br>müssen Sie dies hier konfigurieren.         | Um Ihnen den Start zu vereinfachen, können Sie den<br>Mailversand und die zu verwendende Mailadresse zu<br>Beginn automatisch setzen lassen - später machen<br>Sie dann nur noch das Häkchen bei den Personen, für<br>die Sie den Mailversand wünschen: |          |
| Dies ist wichtig, weil in der Folge Rechnungen nicht<br>mehr einfach an die in den Personen standardmässig<br>hinterlegte Mailadresse versendet werden<br>Rechnungsversand per Mail nur an die in der Rubrik | Rechnungs-Mailversand für diese Gruppe aktivieren Personengruppe, für die der Versand per Mail jetzt aktiviert werden soll:                                                                                                    |          |
| 'Zahlung' beim Kunden hinterlegte Mailadresse,<br>wenn dort der Versand aktiviert ist.                                                                                                    | Alle Mitglieder                                                                                                    |          |
| Automatische Aktivierung: 2 Keine                                                                                                    | Rechnungs-Mailadresse so bestimmen:           Normalerweise erste Adresse, wenn gefüllt         5                                                                                                    |          |
| 6                                                                                                    | bestehende Rechnungs-Mailadressen überschreiben                                                                                                    |          |

1. Ist voreingestellt

| - [  | Keine           |     | - |
|------|-----------------|-----|---|
| 1    |                 | 3/3 | × |
|      | Keine           |     |   |
|      | Neue Mitglieder |     |   |
| eder | Neue Kontakte   |     |   |

- 2. Auswahl für neue oder bestehende Mitglieder
- 3. Haken setzen
- 4. Personenfilter auswählen (Achtung: Alle Kontakte dauert sehr lange)
- 5. Welche E-Mail Adresse soll übernommen werden?

Normalerweise erste Adresse, wenn gefüllt

Wenn '!' in erster Mailadresse zweite nehmen

6. Achtung: Die bereits gesetzten E-Mail Adressen werden überschrieben!

# Chipkarte

| Allgemeine Einstellungen                                                      | ? ×                 |
|-------------------------------------------------------------------------------|---------------------|
| Allgemein Wettspiele Umsatz Chipkarte                                         | <b>√</b> <u>о</u> к |
| Mifare-Leser für DGV-Ausweis-Plus konfigurieren                               | X Abbruch           |
| Promec-Leser: <u>A</u> nschluss an COM: <u>S</u> tandard-Gültigkeit: 31.12.20 |                     |
| Einzugsermächtigungen konfigurieren                                           |                     |
| Feiertage anpassen                                                            |                     |
| Telefonnummern-Formatierung festlegen                                         |                     |
| Email-Versand Ontionen (SMTP-Server)                                          |                     |
| enan versand optionen (simm server)                                           |                     |

Diese Einstellungen sind für Kunden mit einem Kartensystem von PC CADDIE. Änderungen werden nur vom Support direkt vorgenommen.

Weitere Informationen zum PC CADDIE-Kartensystem finden Sie hier Kartensystem Online sowie über Kartensystem Offline.